## Accedere direttamente a file audio e video con lo smartphone

Le nostre App gratuite utilizzano la tecnologia dell'*augmented reality* - scansionando le pagine, compaiono delle icone e cliccandovi sopra si attivano gli audio o i video.

## Le App disponibili

Stiamo sempre sviluppando nuove App di *augmented reality* per i nostri libri e corsi. Finora sono state realizzate per:

## Google play

App Store

## Istruzioni

- 1. Scaricare l'App in Apple Store o in Google Play e aprila.
- 2. Confermare la domanda successiva spuntando il simbolo verde.
- 3. Selezionare la copertina del volume desiderato nel download manager che compare. In alternativa, si può anche cliccare sul simbolo della fotocamera rossa in alto a destra e scansionare la copertina.
- 4. In questo modo i file audio vengono caricati. Se si intende utilizzare i video anche in modalità offline cliccare anche sui video desiderati.
- 5. A download completato spuntare il simbolo verde in alto a sinistra.
- 6. Se dovesse comparire la seguente notifica permettere l'accesso dell'App alla fotocamera altrimenti non possono essere scansionate le pagine:
- Avvicinare il dispositivo alla pagina che contiene i dati desiderati inquadrandola interamente. È fondamentale che la pagina intera risulti scansionata, che le condizioni di luminosità siano favorevoli e che la pagina sia appoggiata su una superficie piana. Ora si illuminano le icone.
- 2. Cliccare sulla rispettiva icona per attivare audio e video.

Leggere file senza scansione

 Molte App concedono l'attivazione dei file senza scansione: cliccare sulla lente di ingrandimento in alto a destra e inserire nel campo la pagina desiderata.
Usare il filtro per limitare la ricerca per esempio ai file audio.
Lista di App con questa funzione aggiuntiva

In Aiuto si trovano ulteriori consigli. Aiuto

Spiegazione delle icone

- Home: pagina iniziale delle App
- Amministratore dei libri scaricati: qui si può selezionare il volume desiderato
- Menù: se sono stati aperti più di un titolo nello stesso momento si può passare da un libro all'altro con questa icona

- Fotocamera: cliccando su questa icona si può scansionare la copertina per arrivare direttamente al titolo desiderato e caricarlo
- Lente di ingrandimento (non ancora disponibile in tutte le App): con la lente si possono attivare tutti i file senza scansione: cliccare sulla lente e inserire la pagina desiderata
- Feedback: cliccando su questa icona si apre il programma di posta elettronica con un indirizzo preimpostato. Qui si possono inviare commenti e idee. Vorremmo migliorare le nostre App perciò siamo sempre grati del vostro riscontro.
- Okay: una volta caricato un libro nell'App dopo il suo riavvio si può direttamente tornare all'anteprima dello scanner visualizzandone i contenuti
- Info: le credenziali dell'App